## Oracle Annual Leave guide

To view absence summary or make a new leave request:

Go to Employee Self Service, click on Request paid/unpaid leave

|                                                                                                    |                             |                    | A CONTRACTOR OF A CONTRACTOR OF A CONTRACTOR OF A CONTRACTOR OF A CONTRACTOR OF A CONTRACTOR OF A CONTRACTOR A | 😭 Favorites 🔻                 | Logout Preferences         | Help          |
|----------------------------------------------------------------------------------------------------|-----------------------------|--------------------|----------------------------------------------------------------------------------------------------|-------------------------------|----------------------------|---------------|
| prise Search All                                                                                                    | /                           |                    | io Search Results Display Preference Standard 🝷                                                                |                               | Logged In A                | s EMPLOYEE001 |
| le Applications Home Page                                                                                                    |                             |                    |                                                                                                    |                               |                            |               |
| lain Menu                                                                                                    | Worklist                    |                    |                                                                                                    |                               |                            |               |
| Personalize                                                                                                    | Note: For all your notifie  | ations, includ     | ng the Saved For Later transactions, click on the Full List bu                                                 | tton then choose All Notifica | tions from the View d      | rop-down      |
| ICT Services; Browse and Quote                                                                                                    | list                        |                    |                                                                                                    |                               |                            | Full List     |
| Al Actions Awaiting Your Attention                                                                                                    | From                        | Туре               | Subject                                                                                                    |                               | Sent 💌                     | Due           |
| Request Paid/Unpaid Leave                                                                                                    | System Administrator        | HR                 | Leave of Absence for Employee Ann has been forwarded for approval.                                             |                               | 14-Feb-2014                |               |
| Diversity Information                                                                                                    | System Administrator        | HR                 | Leave of Absence for Employee Ann has been forwarded for approval.                                             |                               | 13-Feb-2014<br>21-Jap-2014 |               |
| Work Incidents                                                                                                    | ✓TIP Vacation Rules - Redir | ect or auto-respo  | I to notifications.                                                                                            | $\backslash$                  | 21-300-2014                |               |
| Self Service Payment Claims                                                                                                    | TIP Worklist Access - Spec  | ify which users ca | view and act upon your notifications.                                                                          |                               |                            |               |
| Personal Information                                                                                                    |                             |                    |                                                                                                    |                               |                            |               |
| My Employment Information                                                                                                    |                             |                    |                                                                                                    |                               | ur workl                   | list will     |
| Qualifications and Professional                                                                                                    |                             |                    |                                                                                                    |                               |                            |               |
| LCC Employee Self-Service (P60 and P11D)                                                                                                    |                             |                    |                                                                                                    | diaplay                       | notificati                 | 000 0 a       |
| CONTRACTOR OF A CONTRACT OF A CONTRACT OF A |                             |                    |                                                                                                    | usplay                        | nouncau                    | ons, e.g.     |
|                                                                                                    |                             |                    |                                                                                                    |                               |                            |               |
|                                                                                                    |                             |                    |                                                                                                    | ∣ when a                      | leave re                   | auest is      |
|                                                                                                    |                             |                    |                                                                                                    |                               |                            |               |
|                                                                                                    |                             |                    |                                                                                                    | submitte                      | submitted to your manage   |               |
|                                                                                                    |                             |                    |                                                                                                    | Jubilitte                     | eu io you                  | ii manaye     |
|                                                                                                    |                             |                    |                                                                                                    |                               |                            |               |
|                                                                                                    |                             |                    |                                                                                                    | when it                       |                            | -             |

You will now see a summary of all your absences

|                    |                                                                                                    | e Self-Service                                                                                                |                                           | 🛱 Navigator 🔻 🛤 Favorites 👻 Home Logout Preferences Help |  |  |
|--------------------|----------------------------------------------------------------------------------------------------|----------------------------------------------------------------------------------------------------|-------------------------------------------|----------------------------------------------------------|--|--|
|                    | Request Paid/Unpaid Leave: Summary<br>Employee Name Employee Ann                                                    |                                                                                                    |                                           | Employee Number 0166693                                  |  |  |
|                    | Absence Summary Entitlement Balance                                                                                 | 25                                                                                                    |                                           |                                                          |  |  |
|                    | Search                                                                                                    | ne search racility below allows a litter on absence view e.g. by absence t                                    | ype. If you wish to request a new absence | e cick on kequest Leave link below.                      |  |  |
| Click              | Note that the search is case insensitive<br>Absence Type<br>Approval Status                                         | Start Date     (example: 14-1                                                                                 | eb-2014)                                  | lick on next 10 to see earlier dates                     |  |  |
| here to            | Go                                                                                                    | Clear Clear                                                                                                   | Next 10                                   | lick of fiext to to see caller dates                     |  |  |
| make a             | Start Date 		 End Date Absence Type Ab                                                                              | Duration Sence Category Days Hours Approval Status Supporting Docum                                           | ents Details Update Delete                |                                                          |  |  |
| new                | 04-Aug-2014 08-Aug-2014 Annual Leave<br>11-Mar-2014 12-Mar-2014 Annual Leave                                        | Vacation 18.5 Pending Approval II<br>Vacation 10 Pending Approval II                                          |                                           | Annual leave that has not w                              |  |  |
| leave              | 18-Feb-2014         20-Feb-2014         Annual Leave           14-Feb-2014         14-Feb-2014         Annual Leave | Vacation 18.5 Approved II<br>Vacation 7.4 Pending Approval II                                                 |                                           | Annual leave that has not ye                             |  |  |
| request            | 13-Feb-2014         13-Feb-2014         Sickness           31-Dec-2013         02-Jan-2014         Annual Leave     | Sickness         1         Approved         III           Variation         18.5         Approved         III |                                           | been taken can be updated                                |  |  |
|                    | 20-Nov-2013 20-Nov-2013 Sickness<br>31-Oct-2013 31-Oct-2013 Annual Leave                                            | Vacation 2.47 Approved II                                                                                     |                                           | or deleted (yellow pencil or                             |  |  |
|                    | 27-Aug-2013 27-Aug-2013 Annual Leave<br>19-Aug-2013 20-Aug-2013 Sickness                                            | Vacation         6.17         Approved         III           Sickness         2         Approved         III  |                                           | green delete icon must be                                |  |  |
|                    | Request Leave                                                                                                    | I Pri                                                                                                    | evious 1-10 • Next 10                     | nignlighted) but changes                                 |  |  |
|                    |                                                                                                    |                                                                                                    | $\backslash$                              | must still be approved by                                |  |  |
|                    |                                                                                                    |                                                                                                    | Ň                                         | your manager                                             |  |  |
|                    |                                                                                                    |                                                                                                    |                                           |                                                          |  |  |
| 0.1                |                                                                                                    |                                                                                                    |                                           |                                                          |  |  |
| Sickness absence   |                                                                                                    |                                                                                                    |                                           | Absences in the past                                     |  |  |
| is in days, annual |                                                                                                    |                                                                                                    |                                           | cannot be deleted or                                     |  |  |
| leave is in hours  |                                                                                                    |                                                                                                    |                                           | updated, see your                                        |  |  |
| L                  |                                                                                                    |                                                                                                    |                                           | manager if any changes                                   |  |  |
|                    |                                                                                                    |                                                                                                    |                                           | are required                                             |  |  |

## Click on the Entitlement Balances tab

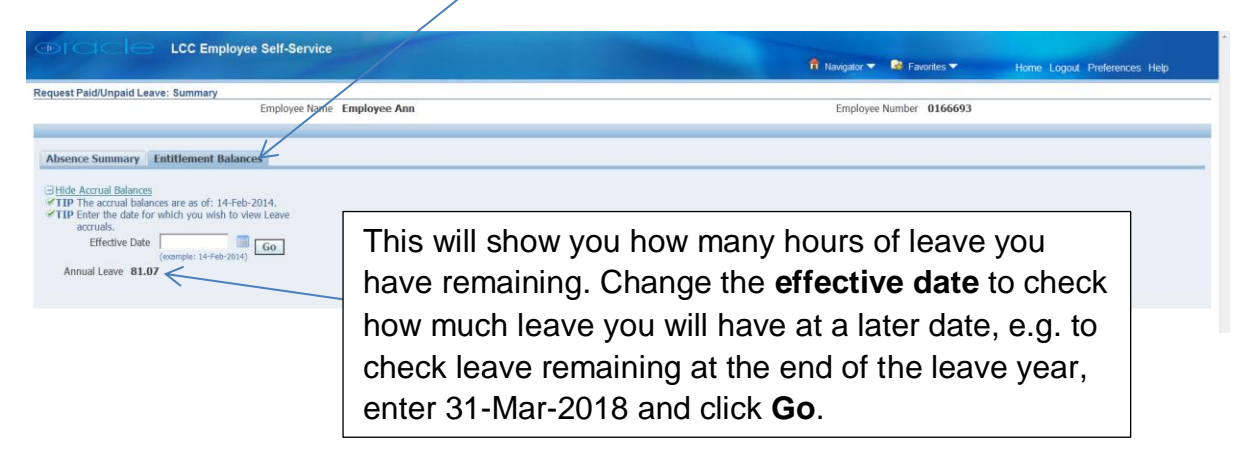

Click on **Request Leave** from the main summary page to make a new leave request

| LCC Employee Self-Service                                                                            |                                 |                                                              |                              |  |  |  |
|----------------------------------------------------------------------------------------------------|---------------------------------|--------------------------------------------------------------|------------------------------|--|--|--|
|                                                                                                    |                                 | 🏦 Navigator 🔻 🎴 Favorites 🔫                                  | Home Logout Preferences Help |  |  |  |
| reate Absence: Enter Absence Details                                                                 |                                 |                                                              |                              |  |  |  |
|                                                                                                    |                                 |                                                              | Cancel Save For Later Next   |  |  |  |
| Employee Name Employee                                                                               | oyee Ann                        | Employee Number 016669                                       | 33                           |  |  |  |
| elect an Absence Type, and enter any other information you want to recor<br>Indicates required field | 3 for your request.             |                                                              |                              |  |  |  |
| Absence Status                                                                                       | Confirmed                       |                                                              | G February • 2014 • 3        |  |  |  |
| * Absence Type                                                                                       | Annual Leave                    |                                                              | Sun Mon Tue Wed Thu Fri Sat  |  |  |  |
| Duration                                                                                             | A Chad Date D0 Ech 2014         |                                                              | 26 27 28 29 30 31 <b>1</b>   |  |  |  |
|                                                                                                    | (example: 14-Feb-2014) Her?     | MM (12:00-11:59)                                             | 2 3 4 5 6 7 8                |  |  |  |
|                                                                                                    | End Date 20-Feb-2014 🔲 End Time |                                                              | 16 17 18 19 20 21 22         |  |  |  |
|                                                                                                    | Hours                           |                                                              | 23 24 25 26 27 28 1          |  |  |  |
|                                                                                                    | Total 7.4                       |                                                              |                              |  |  |  |
| Additional Absence Information                                                                       | -                               | Entor                                                        |                              |  |  |  |
| Comments                                                                                             |                                 |                                                              |                              |  |  |  |
|                                                                                                    | 1                               | <b>T</b>                                                     |                              |  |  |  |
|                                                                                                    |                                 | I ype: Annual Lea                                            | ave,                         |  |  |  |
|                                                                                                    | -                               |                                                              |                              |  |  |  |
|                                                                                                    |                                 | <ul> <li>Reason: Annual</li> </ul>                           | Leave.                       |  |  |  |
| View Entitlement Balances                                                                            |                                 |                                                              | ,                            |  |  |  |
| View Entitlement Balance                                                                             |                                 | Start/End dates                                              | – using calendar             |  |  |  |
|                                                                                                    |                                 |                                                              | using calcrical              |  |  |  |
|                                                                                                    |                                 | • Houre (in hours (                                          | and degimals)                |  |  |  |
| • <b>Hours</b> (in nours and decimals).                                                              |                                 |                                                              |                              |  |  |  |
|                                                                                                    |                                 | The shale is slate field there alight an elaste in the       |                              |  |  |  |
|                                                                                                    |                                 | <b>I IP:</b> CIICK IN date field then CIICK on a date in the |                              |  |  |  |
| calendar on the right hand side to input                                                             |                                 |                                                              |                              |  |  |  |
|                                                                                                    |                                 |                                                              |                              |  |  |  |
|                                                                                                    |                                 | format                                                       |                              |  |  |  |
|                                                                                                    |                                 |                                                              |                              |  |  |  |

Click **Next** twice. You will be able to check the details as shown below before you submit to your manager for approval.

| LCC Employee Self-Service                                                                                                    | 🉃 Navigator 👻 📑 Favorites 👻                      | Home Logout Preferences Help |
|----------------------------------------------------------------------------------------------------|--------------------------------------------------|------------------------------|
| Create Absence: Review                                                                                                    |                                                  |                              |
| Employee Name Employee Ann                                                                                                    | Cancel Printable Page<br>Employee Number 0166693 | Save For Later Back Submit   |
| Absence Details                                                                                                    |                                                  |                              |
| Proposed<br>Absence Status Confirmed<br>Absence Type Annual Leave<br>Absence Category Vacation<br>Absence Reason Annual Leave<br>Start Date 20-Feb-2014<br>End Date 20-Feb-2014 |                                                  |                              |
| View Entitlement Balances                                                                                                    |                                                  |                              |
| View Entitlement Balance                                                                                                    |                                                  |                              |
| Additional Information                                                                                                    |                                                  |                              |
| Attachments                                                                                                    |                                                  |                              |
| To help approvers understand the request, you can attach supporting documents, images, or links to this action. NoneAdd                                                         |                                                  |                              |
| Comments to Approver                                                                                                    |                                                  |                              |
|                                                                                                    |                                                  |                              |
|                                                                                                    | Cance! Printable Page                            | Save For Later Back Submit   |